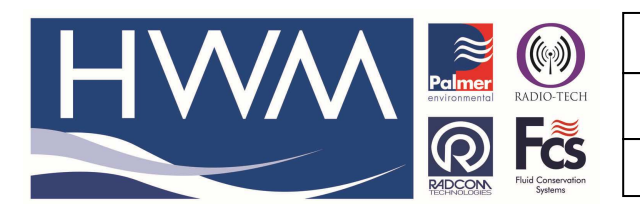

Version: 1.0

Title – LX Configuration for float switch

Made By: AB\_150514 (Issue 1)

# User guide for configuring a float switch with a Radcom data logger

Note – in the example shown a Multilog LX SMS logger is used – if the logger is GPRS the procedure is the same except you need to substitute Multilog LX GPRS for the logger type and configure GPRS settings instead of SMS settings.

## **Logger Configuration for Float switch**

To configure the logger, you need to open 'Radcom Manual Call'.

| <u>س</u>                             | Manual Call Wizard V4.65.2           | - 🗆 | x |
|--------------------------------------|--------------------------------------|-----|---|
| File Option Configuration Start Help |                                      |     |   |
|                                      | 🔞 Manual Call                        |     |   |
|                                      | Search:<br>  Topics   Search Results |     | Ð |
|                                      | Introduction                         |     | _ |

Click the 'Advanced Download/Upload/Utilities' button.

Select your Logger type from the drop-down menu, the Baud rate will automatically update. Select the correct Comm port which the logger is connected to.

|                                                               | Advanced Download/                 | Jpload/Utilities   | ×                        |
|---------------------------------------------------------------|------------------------------------|--------------------|--------------------------|
| Logger<br>Zone<br>Location<br>Type:<br>Connection:<br>Number: | 딸 Multing LX<br>Direct (Cable)     | ● Baud:<br>● Port: | ு 9600 ▼<br>எ COM11: L ▼ |
| Download/Upload Utilit                                        | es Signal                          |                    |                          |
| C Enter New Paramet                                           | ers<br>- Cattines Factors Decoding |                    |                          |
| Download Parameter                                            | er Settings For Last Recording     |                    |                          |
| <ul> <li>Download Parameter</li> </ul>                        | er Settings And All Hecorded Data  |                    |                          |
| C Download Last Nur                                           | nber Of Days Data:                 | 30                 |                          |
| C Download Logger N                                           | lemory From Address:               | Of Length:         | 0                        |
|                                                               |                                    |                    |                          |
|                                                               |                                    | OK                 | Cancel                   |

Click 'Download Parameter Settings For Last Recording' and the 'OK' button to continue. The information will then start downloading from the logger.

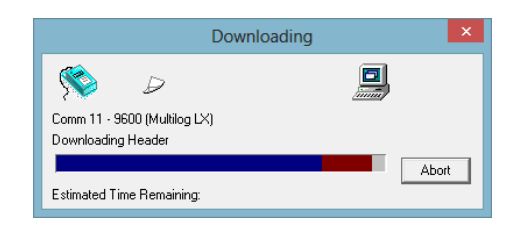

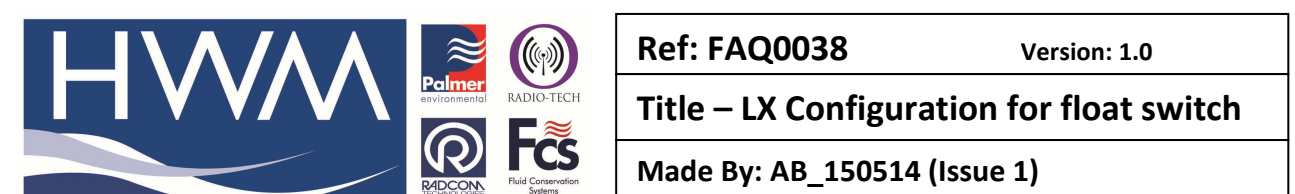

Ensure that the logger has stopped recording before continuing. To do this, click the Upload button –

|                                                                                                    |                                                                                             | Multilog LX - v3.27                                                                         | ×  |
|----------------------------------------------------------------------------------------------------|---------------------------------------------------------------------------------------------|---------------------------------------------------------------------------------------------|----|
| Multilog LX - v3.27<br>Identity<br>Channel Configuration<br>Main Recording<br>Pseudo Recording<br>Secondary Recording<br>Data Display Configurat<br>GPRS Configuration<br>Status | Identity:<br>Zone:<br>Location:<br>Time<br>Logger Time:<br>GSM Clock:<br>Comments:<br>Name: | 00<br>0F<br>09:06:01 16/01/2013 Error: 0 Minutes<br>09:06:07                                |    |
|                                                                                                    | Site Info:                                                                                  | Halma Water Management<br>Ty Coch House<br>Llantarnam Park Way<br>CWMBRAN<br>UK<br>NP44 3AW |    |
|                                                                                                    | Load                                                                                        | Save Upload Canc                                                                            | el |

Check the 'Stop Main Recording' checkbox, and click the 'OK' button.

|                                                                                                 | Upload Parameters                                                                                                    | ×                          |
|-------------------------------------------------------------------------------------------------|----------------------------------------------------------------------------------------------------|----------------------------|
| Logger<br>Zone00<br>Location0F<br>Type:<br>Connection:<br>GSM Data Number:<br>SIM Voice Number: | Image: Multilog LX     Baud:       Direct (Cable)     Image: Port:       Image: Height of the state of the state of the s | ශි 9600 ▼<br>ශි COM3: AT ▼ |
| Main Recording and Res<br>Update Logger Time<br>Stop Main Recording                             | tart                                                                                                    |                            |
| Update Logger Time as:                                                                          | PC Time                                                                                                    | Advanced OK Cancel         |

A box should appear to show that the Logger recording is stopping.

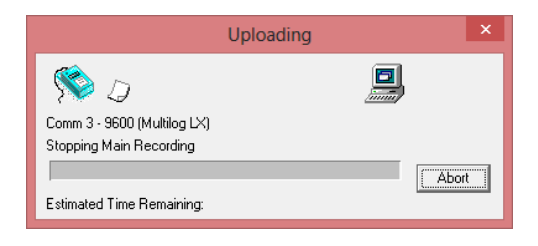

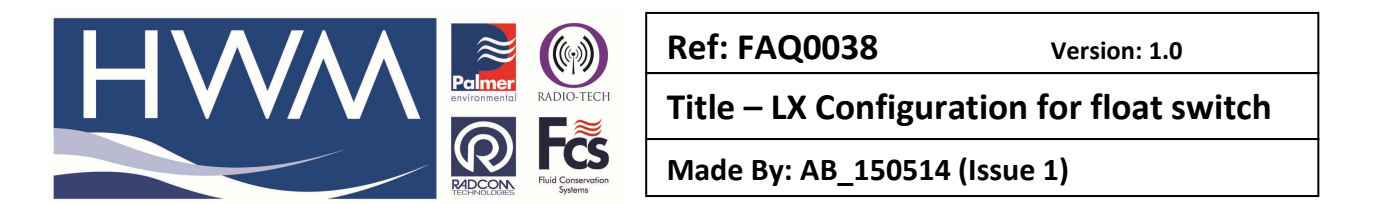

To start programming your logger, select your Logger type from the drop-down menu, the Baud rate will automatically update. Select the correct Comm port which the logger is connected to.

Click 'Download Parameter Settings For Last Recording' and click the 'OK' button to continue.

| Advanced Download/Upload/Utilities                            |                                              |                  |  |  |
|---------------------------------------------------------------|----------------------------------------------|------------------|--|--|
| Logger<br>Zone<br>Location<br>Type:<br>Connection:<br>Number: | ﷺ Multilog LX<br>Direct (Cable)<br>Port: 200 | 10 ▼<br>M3: A1 ▼ |  |  |
| Download/Upload Utili                                         | ties   Signal                                |                  |  |  |
| C Enter New Parame                                            | ters                                         |                  |  |  |
| Ownload Paramet                                               | er Settings For Last Recording               |                  |  |  |
| C Download Paramet                                            | er Settings And All Recorded Data            |                  |  |  |
| O Download Last Nu                                            | mber Of Days Data: 30                        |                  |  |  |
| O Download Logger N                                           | Memory From Address: 0 Of Length: 0          |                  |  |  |
|                                                               | OK                                           | Cancel           |  |  |

The information will then start downloading from the logger.

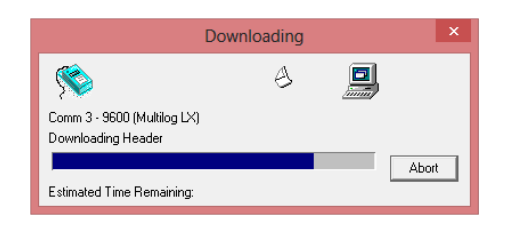

If you are using Alarms put a comment in the 'Comments' 'Name' box (above) as you wish it to appear in any text messages that are sent to recipients mobile phones. (For example location name and what is being measured)

|                                                                                                    |                                                                                                    | Multilog LX - v3.27                                                                                                    | ×      |
|----------------------------------------------------------------------------------------------------|----------------------------------------------------------------------------------------------------|----------------------------------------------------------------------------------------------------|--------|
| Multilog LX - v3.27<br>I Identity<br>Channel Configuration<br>Main Recording<br>Secondary Recording<br>Secondary Recording<br>Data Display Configurat<br>GRRS Configuration<br>Status | Identity:<br>Control Location:<br>Inne<br>Logger Time:<br>GSM Clock:<br>Comments:<br>Name:<br>Site Info: | _00<br>0F<br>09:52:31 16/01/2013 Error: 0 Minutes<br>09:52:36<br>Irest Comment<br>Ty Coch House<br>Unatarnam Park Way<br>CWMBRAN<br>UK<br>NP-44 3AW | ~<br>~ |
|                                                                                                    | Load                                                                                                    | Save Upload C                                                                                                    | Cancel |

Click the 'Location' button to choose a new Location for the logger.

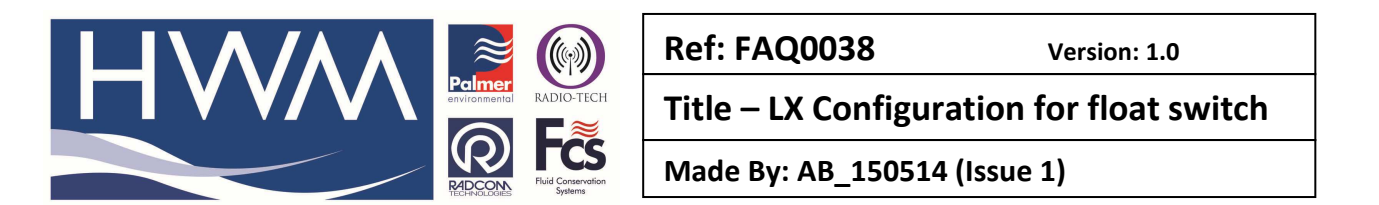

To create a new Location, select the Zone in which it is to be located, then click the 'Tools' button, and then click 'Create New Location...'.

| Select Database Location                            | – 🗆 🗙               |
|-----------------------------------------------------|---------------------|
| Zones/Locations                                     |                     |
| Cones/Locations                                     | 💼 🛛 🗙 🛅 📰 • 📯 •     |
| E-C: Wy Documents Customer Services ECM Oct 11 DATA | Edit Zone TEST      |
| E Zones/Locations                                   | Delete Zone TEST    |
| E - 60 : Pipework GB                                |                     |
| E Southlakeland Parks                               | Create New Zone     |
| 3 : Partingtons Holiday Centres                     | Create New Location |
| 🕀 🍌 🔄 4 : Cowal Leisure                             |                     |
| 🕀 🏀5 : Darwin NW                                    |                     |
|                                                     |                     |
| H → Second data                                     |                     |
| E 31 : Bristol Test                                 |                     |
|                                                     |                     |
| 🗉 🂑33 : Pressure Data                               |                     |
| Ē-� _50 :                                           |                     |
| ⊞                                                   |                     |
| H & _/5 : Pressure Data                             |                     |
|                                                     |                     |
| Bristol SMS LIte Jan 2012                           |                     |
| 91 : Murray                                         |                     |
| 📄 🕀 _002 :                                          |                     |

The Location Configuration screen will open. Enter your new Location number (and comment if required) as highlighted below.

|                                                                                                    | Location Configuration EH2_4SD : Radwin All                                                                                                    |
|----------------------------------------------------------------------------------------------------|----------------------------------------------------------------------------------------------------|
| Configure:<br>Basic<br>Radwin All<br>Manual Call<br>Kiew<br>Call<br>Kiew<br>Call<br>Call | Location - Specify the location identity and name. Enter names for each of the logger channels.                                                                                                    |
| Data Generator     Export     Alarm Programm     Alarm Receiver     Remote Autocall     Remote Alarm Re                                                                                                    | Identity         EH2_           Zone:         EH2_           Location:         4SD           Float switch         GIS Position:           00° 00' 0.00" N, 00° 00' 0.00" E         Image: Comparison of the switch |
|                                                                                                    | Channel Name Channel Name Channel Name Channel Name Channel Name A 01 A 02 A 03 A 04                                                                                                    |
|                                                                                                    | Print Save Cancel                                                                                                    |

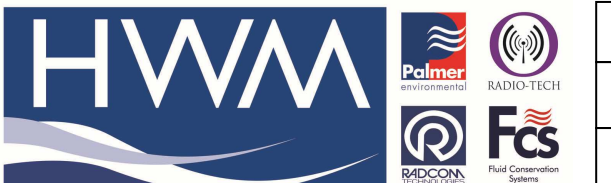

Ref: FAQ0038Version: 1.0Title – LX Configuration for float switchMade By: AB\_150514 (Issue 1)

Click the 'Logger' tab, and change the following:

- Select 'SMS Modem' from the Connection Type drop-down menu.
- Enter the phone number of the logger in the SMS Voice Number text box in International format (e.g. for UK +44).

|                                                                                                    | Location Configuration TEST101 : Radwin All                                                                                                    |
|----------------------------------------------------------------------------------------------------|----------------------------------------------------------------------------------------------------|
| Configure:<br>Basic<br>Radwin Al<br>Manual Call<br>View<br>Call Call<br>Call<br>Call | Logger - Select the logger type and baud rate. Select the connection type (how the computer will<br>communicate with the logger), and enter telephone numbers if required. The logger manufacture<br>Location Logger Statistics Transducer Unit/Levels Meter Autocall Memo Auto Database E<br>Logger<br>Type: Multilog LX Baud:<br>Date Manufactured: 11/01/1970 Serial: 10/134<br>Last Battery Change: 11/01/1970 Last Known Logger Configuration |
|                                                                                                    | Connection       Connection Type:       SMS Modem       G5M Data Number:       SMS Voice Number:       +4478765443322                                                                                                    |
|                                                                                                    | Print Save Cancel                                                                                                    |

Go to main recording tab and change the sample rate to 1 minute (the smallest sample rate for an LX logger) Ensure the channel is 'Enabled' (box ticked) 'Count' and 'Standard' are configured

|                                                                                                    | Multilo                                                                          | g LX - v3.30 -                          | Main Recordi                                      | ng                      |                                  | ×      |
|----------------------------------------------------------------------------------------------------|----------------------------------------------------------------------------------|-----------------------------------------|---------------------------------------------------|-------------------------|----------------------------------|--------|
| Multilog LX - v3.30<br>Identity<br>Channel Configuration<br>Main Recording<br>Secondary Recording<br>Secondary Recording<br>Call Times<br>Status | Record Start T<br>Record Start T<br>Record Stop Tr<br>Sample Rate:<br>Enable Sto | ime: 08:1<br>me: 12:2<br>00<br>р С В    | 5:00 • 1<br>2:53 • 0<br>: 01 : 00<br>ock Memory • | 6/08/2013<br>16/09/2013 | ▼<br>▼<br>hory                   |        |
|                                                                                                    | Channel 1:<br>Channel 2:<br>Channel 3:                                           | Enabled Enabled Enabled Enabled Enabled | Count<br>Count<br>Count                           | •<br>•<br>•             | Standard<br>Standard<br>Standard |        |
|                                                                                                    | Load                                                                             | Save                                    | Jeoune                                            |                         | Upload                           | Cancel |

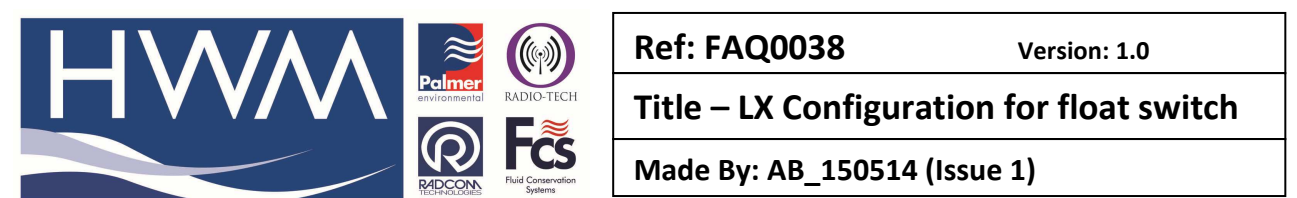

Go to the Data Display configuration Tab and for Channel 1 enter a 'litres per pulse value' of 1.000 and a 'Meter Reading' of 0.001

The pulse value configures the logger to record a value of 1 when in overflow situation -

|                                                                                                    | Multilog LX - v3.50 | - Data Displa                                   | y Configuration          | ×   |
|----------------------------------------------------------------------------------------------------|---------------------|-------------------------------------------------|--------------------------|-----|
| Multilog LX - v3.50<br>I Identity<br>Cogging<br>Channel Configuration<br>Main Recording<br>Pseudo Recording<br>Secondary Recording<br>Data Display Configurat<br>Status<br>Comms<br>Call Times | Load                | Channel 01<br>Digital (Flow)<br>1.000<br>0.0010 | Offset:     Cubic Metres | 0.0 |

Go to the 'Call Times' tab to configure the logger call in times as required for the logger to send its data into Radwin.

|                                                                                                    | Mu                                                                                                    | ltilog LX - v3.30 - Call T | imes                    | ×      |
|----------------------------------------------------------------------------------------------------|----------------------------------------------------------------------------------------------------|----------------------------|-------------------------|--------|
| Multilog LX - v3.30<br>Identity<br>Channel Configuration<br>Main Recording<br>Pseudo Recording<br>Secondary Recording<br>Data Display Configurat | Number                                                                                                    |                            |                         |        |
| Status                                                                                                    |                                                                                                    |                            | Edit Selected List Item |        |
|                                                                                                    | Enable                                                                                                    | Time                       | Number                  | ^      |
|                                                                                                    | <b>R</b> 01                                                                                                    | 00:00:00                   | [01]                    |        |
|                                                                                                    | €02                                                                                                    | 00:00:00                   | [01]                    |        |
|                                                                                                    | Total 100 - 100 - 100 | 00:00:00                   | [01]                    |        |
|                                                                                                    | <b>7</b> 604                                                                                                    | 00:00:00                   | [01]                    |        |
|                                                                                                    | To 05                                                                                                    | 00:00:00                   | [01]                    |        |
|                                                                                                    | <b>Fig.</b> 06                                                                                                    | 00:00:00                   | [01]                    | *      |
|                                                                                                    |                                                                                                    |                            | Edit Selected List Item |        |
|                                                                                                    | Load                                                                                                    | Save                       | Upload                  | Cancel |

Double click on the 01 call in time -

Enter the call time required and the call in number in international format (the number of the SMS modem attached to the Radwin PC)

| Cont          | figure Call Time 01 |
|---------------|---------------------|
| Call Time     |                     |
| 🔽 Enable Call |                     |
| Call Time:    | 00 🔻 : 00 💌 :00     |
| Call Number:  | [01]                |
|               |                     |
|               | UK Cancel           |

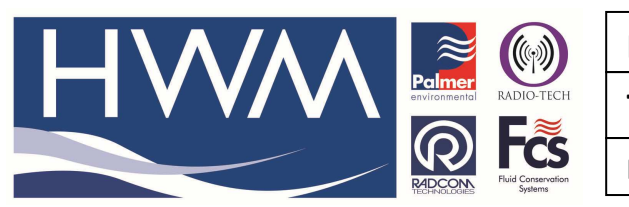

Title – LX Configuration for float switch

Made By: AB\_150514 (Issue 1)

Click the 'Upload' button to upload the parameters to the logger.

|                                                                                                    | Mul         | tilog LX - v3.21 - Call Tir | mes                     | ×      |
|----------------------------------------------------------------------------------------------------|-------------|-----------------------------|-------------------------|--------|
| Multilog LX - v3.21<br>Identity<br>Channel Configuration<br>Main Recording<br>Pseudo Recording<br>Secondary Recording<br>Data Display Configurat | Number      | 2504966                     |                         |        |
| Status                                                                                                    |             |                             | Edit Selected List Item |        |
|                                                                                                    | Enable      | Time                        | Number                  | ^      |
|                                                                                                    | <b>a</b> 01 | 07:00:00                    | [01] +447702504966      |        |
|                                                                                                    | <b>R</b> 02 | 08:00:00                    | [01] +447702504966      |        |
|                                                                                                    | <b>X</b> 03 | 00:00:00                    | [01] +447702504966      |        |
|                                                                                                    | <b>X</b> 04 | 00:00:00                    | [01] +447702504966      |        |
|                                                                                                    | 805         | 00:00:00                    | [01] +447702504966      |        |
|                                                                                                    | 1 06        | 00:00:00                    | [01] +447702504966      | ×      |
|                                                                                                    |             |                             | Edit Selected List Item |        |
|                                                                                                    | Load        | Save                        | Upload                  | Cancel |

The Upload Parameters page will display.

|                                                                    | Upload Parameters      | ×                    |
|--------------------------------------------------------------------|------------------------|----------------------|
| Logger00<br>Location,0F                                            |                        |                      |
| Type:                                                              | Multilog LX   Baud:    | <i>ब्र</i> ें 9600 💌 |
| Connection:                                                        | Direct (Cable)   Port: | 💭 COM3: AT 💌         |
| GSM Data Number:                                                   |                        |                      |
| SIM Voice Number:                                                  | +447500087128          |                      |
| Main Recording and Re<br>Update Logger Time<br>Stop Main Recording | start                  |                      |
| J<br>Update Logger Time as:                                        | PC Time                | Advanced             |
|                                                                    |                        | OK Cancel            |

Click the 'Advanced' button.

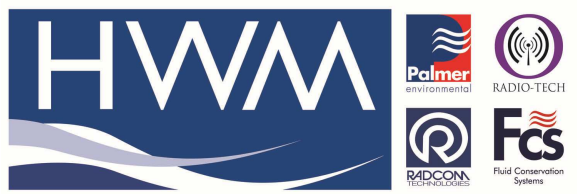

Version: 1.0

Title – LX Configuration for float switch

Made By: AB\_150514 (Issue 1)

Tick the following checkboxes:

• Main Recording Params and Restart

• General Parameters

• Update Logger Time (this will enable the 'Update Logger Time as' drop down menu, where you can choose to set the logger time as the same time as your PC, or +/- up to 24 hours as required).

• SMS Parameters (or GPRS parameters)

• SIM Card Voice Number (this will enable the 'SIM Card Voice Number ('+' format)' text box where you must enter the phone number of the logger.

|                                                                                                    | Uploa                         | ad Paramete | rs    | ×                             |
|----------------------------------------------------------------------------------------------------|-------------------------------|-------------|-------|-------------------------------|
| Logger00<br>Location0F<br>Type:<br>Connection:<br>GSM Data Number:<br>SIM Voice Number:                                                           | Multilog LX<br>Direct (Cable) | 8           | Baud: | র্ট 9600 ▼<br>র্টি COM3: AT ▼ |
| Options<br>Channel Configuration<br>Update Logger Time<br>SMS Parameters<br>SIM Card Voice Number<br>Stop Main Recording<br>Stop Secondary Record | And Stop Recording            |             |       | ~                             |
| Update Logger Time as:<br>SIM Card Voice Number ('-                                                                                               | -' format ):                  | PC Time     |       | Basic<br>X Cancel             |

Click the 'OK' button to upload the parameters to the logger, and the Uploading box will appear. When this is complete the parameters have been uploaded to the logger.

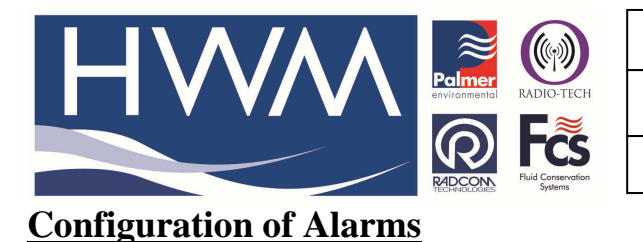

| Ref: | FAQ0038 |  |
|------|---------|--|
|      |         |  |

Version: 1.0

Title – LX Configuration for float switch

Made By: AB\_150514 (Issue 1)

To set up alarms for the 'Tank full' situation –

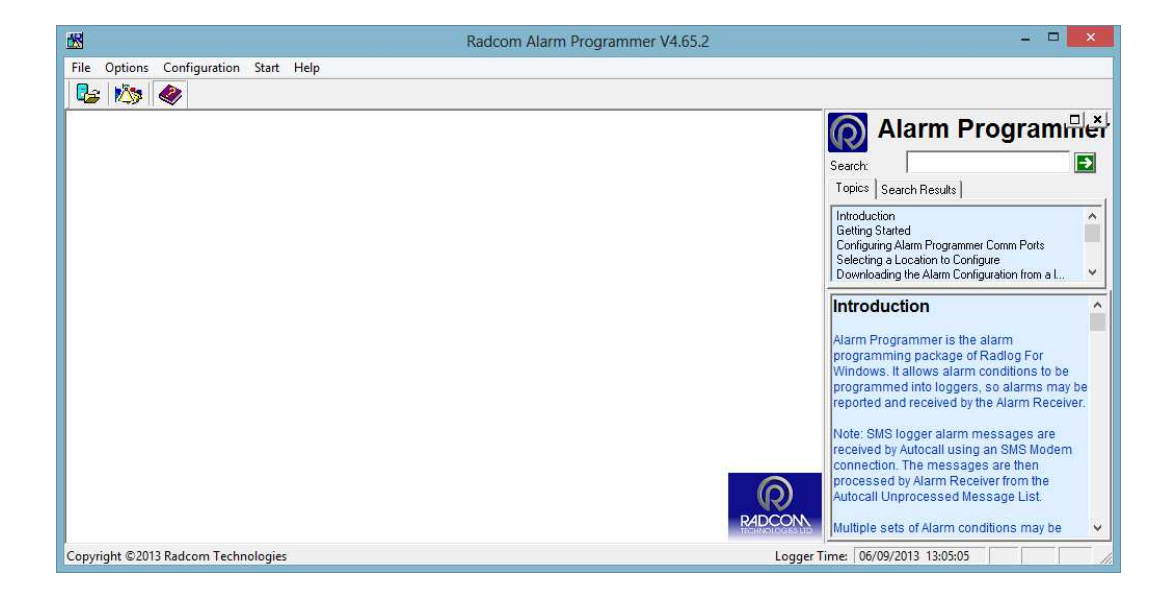

Select Options, Alarm configuration -

Select the correct Logger type, Connection by Direct (cable) and 'Enter New Alarm Configuration'. Then 'OK'

|                                  | Download Co                                   | onfiguration     |            |               | ×      |
|----------------------------------|-----------------------------------------------|------------------|------------|---------------|--------|
| Logger<br>Zone<br>Location       |                                               |                  |            |               |        |
| Туре:                            | 👑 Multilog LX                                 | •                | Baud:      | <b>a</b> 9600 | -      |
| Connection:                      | Direct (Cable)                                | •                |            | ,             |        |
| GSM Data Number:                 |                                               |                  |            |               |        |
| SIM Voice Number:                |                                               |                  |            |               |        |
| Options<br>C Enter New or Load S | tored Alarm Configuration                     |                  |            |               |        |
| 🗢 Download Alarm Cor             | Inguration<br>Iarm Conditions, Levels, Teleol | hone Numbers, Co | mmente     |               |        |
|                                  | larm Profiles                                 | Ione Numbers, co | mments     |               |        |
| Alarm Report                     | larm Occurences<br>in/Max Data                | 🗖 Profile        | e Exceedar | nces          |        |
|                                  |                                               |                  | 0          | ж             | Cancel |

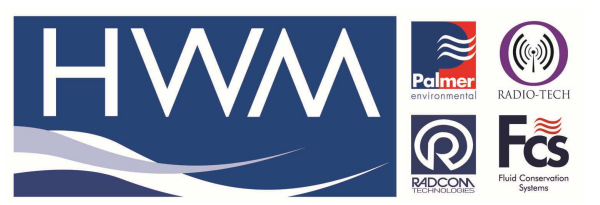

Title – LX Configuration for float switch

Made By: AB\_150514 (Issue 1)

You should now see the alarm set up screen -

| Ĭ                                                                |                                                                                                    | Alarm Configuratio                                                                                                    | n : Levels                                                                                                    |                                                                                                    | - 🗆 🗙                                                                                                    |
|------------------------------------------------------------------|----------------------------------------------------------------------------------------------------|----------------------------------------------------------------------------------------------------|----------------------------------------------------------------------------------------------------|----------------------------------------------------------------------------------------------------|----------------------------------------------------------------------------------------------------|
| Hultilog LX     Levels     Profiles     Tel Numbers     Comments | Channel<br>1 01 [Invalid Sensor - ]<br>2 [Invalid Sensor - ]<br>3 03 [Invalid Sensor - ]<br>3 04 [Invalid Sensor - ]                                                                                                    | Upper L<br>0.000000 0<br>0.000000 0<br>0.000000 0<br>0.000000 0                                                                                                    | .ower<br>0.000000<br>0.000000<br>0.000000<br>0.000000                                                                                   | Minimum Night<br>0.000000<br>0.000000<br>0.000000<br>0.000000                                                                                                    | Rate Of Change           0.000000           0.000000           0.000000           0.000000           0.000000           0.000000                                                                                                    |
| Load Configuration:                                              | Alarm         Channel           1         01         01           10         01         01           10         02         01           10         03         01           10         04         01           10         05         01           10         06         01           10         07         01 | Type:<br>LUAE - Lower or Upper .<br>LUAE - Lower or Upper .<br>LUAE - Lower or Upper .<br>LUAE - Lower or Upper .<br>LUAE - Lower or Upper .<br>LUAE - Lower or Upper . | Telephone            01 - "            01 - "            01 - "            01 - "            01 - "            01 - "            01 - " | Persist 1 Out 1 1 Out 1 1 Out | ence  Df 1 Occurences Df 1 Occurences Df 1 Occ |

For alarm levels on Channel 1 – leave all the values at Zero. The normal 'tank empty' event has a value of Zero and the 'tank full' event has a value of 1 – so an alarm will trigger directly the status moves away from Zero (from 'Empty to Full')

In the Tel Numbers list insert the phone numbers that you want the Alarms to be sent to. Double click on each to insert the numbers.

|                                                              |                                                                                                    | Ala                                                           | rm Configuration : Te                                                                                                    | Numbers                                                                                                    |                                                                                                    | x  |
|--------------------------------------------------------------|----------------------------------------------------------------------------------------------------|---------------------------------------------------------------|----------------------------------------------------------------------------------------------------|----------------------------------------------------------------------------------------------------|----------------------------------------------------------------------------------------------------|----|
| Multilog LX<br>Levels<br>Profiles<br>Tel Numbers<br>Comments | Position<br>201<br>202<br>203<br>203<br>204<br>204<br>205<br>206<br>207<br>206<br>207<br>208<br>209<br>201<br>201<br>201<br>201<br>201<br>201<br>201<br>202<br>203<br>203<br>204<br>205<br>204<br>205<br>206<br>207<br>208<br>207<br>208<br>207<br>208<br>207<br>208<br>208<br>209<br>207<br>208<br>208<br>209<br>207<br>208<br>208<br>208<br>208<br>208<br>208<br>208<br>208                                                                                                    | Num<br>+44                                                    | nber<br>163362780                                                                                                    |                                                                                                    |                                                                                                    | *  |
| Load Configuration:                                          | Alarm<br>1 01<br>1 02<br>1 02<br>1 0<br>1 02<br>1 02<br>1 02<br>1 02<br>1 02<br>1 02<br>1 02<br>1 02<br>1 02<br>1 02<br>1 02<br>1 02<br>1 02<br>1 02<br>1 02<br>1 02<br>1 02<br>1 02<br>1 02<br>1 02<br>1 02<br>1 02<br>1 02<br>1 02<br>1 02<br>1 02<br>1 02<br>1 02<br>1 02<br>1 02<br>1 02<br>1 02<br>1 02<br>1 0<br>1 02<br>1 02<br>1 0<br>1 0<br>1 0<br>1 0<br>1 0<br>1 0<br>1 0<br>1 0 | Channel<br>01<br>01<br>01<br>01<br>01<br>01<br>01<br>01<br>01 | Type:<br>LUAE - Lower or Upper<br>LUAE - Lower or Upper<br>LUAE - Lower or Upper<br>LUAE - Lower or Upper<br>LUAE - Lower or Upper<br>LUAE - Lower or Upper | Telephone           01 - '+44163362780'           01 - '+44163362780'           01 - '+44163362780'           01 - '+44163362780'           01 - '+44163362780'           01 - '+44163362780'           01 - '+44163362780'           01 - '+44163362780'           01 - '+44163362780'           01 - '+44163362780'           01 - '+44163362780'           01 - '+44163362780' | Persistence 1 Out Of 1 Occurences 1 Out Of 1 Occurences 1 Out Of 1 | el |

Then select 'Upload' to load the alarm configuration to the logger.

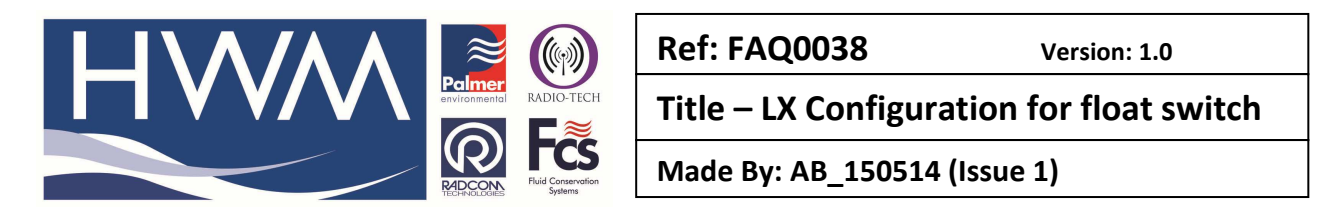

|                            | Upload Options                     | ×     |
|----------------------------|------------------------------------|-------|
| Logger<br>Zone<br>Location |                                    |       |
|                            | 🎽 Multilog LX 💽 🖌 Baud: 🧔 9600     | •     |
| Connection:                | Direct (Cable)                     |       |
| GSM Data Number:           |                                    |       |
| SIM Voice Number:          |                                    |       |
| - Options                  |                                    |       |
| Alarm Conditions, Le       | evels, Telephone Numbers, Comments |       |
|                            | ОК Са                              | ancel |

And select 'OK' to complete

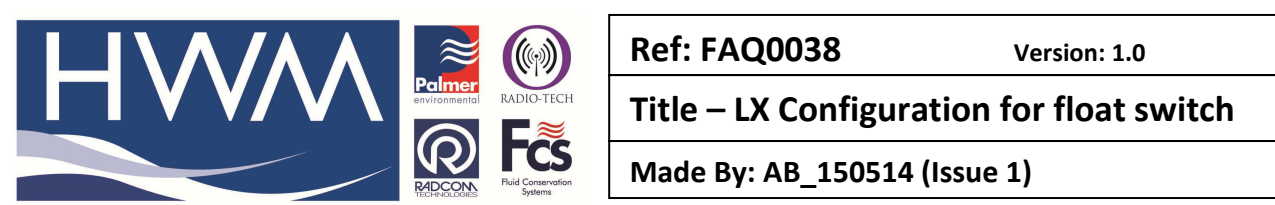

## **Configuration of Radwin View for float switch status graphs**

If you are going to use Radwin to view the graphs of the data at any time you will need to create a Special Transducer type in order for the titles on the Graph axis to appear correct.

To do this go to Radwin Set Up > Options > System Configuration > 'Transducers/Sensors/Units' tab -

| Configure:       Transducers/Sensors/Units - Select the default units for sensor types. Base flow units may be selected to change between Metric and Imperial units.         Redwin All       Database         Sensors/Units       Startup         Transducers/Sensors/Units       Startup         Manual Call       Database         Sensors/Units       Startup         Sensors/Units       Startup         Manual Call       Edit         Base       Base Flow Units:         Litres       Transducers         Channel Type:       Channel Type:         Channel Type:       Units:         Sensors/Units       Sensor Type:         Units:       Missing Data Replacement Value         Pressure       Metres Head       43.599998         Flow       Litres/Sec       Next Data Value |                                                                                                    | System Configuration : Radwin All                                                                                                    |
|----------------------------------------------------------------------------------------------------|----------------------------------------------------------------------------------------------------|----------------------------------------------------------------------------------------------------|
| Autocall       Configuration Path:       C:\Radwin       Edit         Data Generator       Export       Base Flow Units:       Litres         Alarm Programm       Alarm Receiver       Transducers       Transducers         Remote Autocall       Channel Type:       Cigital (Flow)       Edit Transducer Types         Sensors/Units       Sensors/Units:       Units:       Missing Data Replacement Value         Pressure       Metres Head       43.599998       Flow         Flow       Litres/Sec       Next Data Value                                                                                                    | Configure:<br>Basic<br>Badwin All<br>Manual Call<br>View                                                                                                    | Transducers/Sensors/Units - Select the default units for sensor types. Base flow units may be selected to change between Metric and Imperial units.                                                                                                    |
| Sensors/Units<br>Sensor Type: Units: Missing Data Replacement Value<br>Pressure Metres Head 43,599998<br>Flow Litres/Sec Next Data Value                                                                                                    | Autocall<br>Data Generator<br>Export<br>Alarm Programm<br>Alarm Receiver<br>Remote Autocall<br>Content of the second of the second of the se | Configuration Path:       C:\Radwin       Edit         Base Flow Units:       Litres       Image: Constraint of the second second sec |
| Depth     Metres     Next Data Value       Dissolved 0xygen     Base Units     Next Data Value       Chining     Base Units     Next Data Value       Edit Sensor Types     Edit Selected Item                                                                                                    |                                                                                                    | Sensors/Units         Sensor Type:       Units:         Pressure       Metres Head         43.599998         Flow       Litres/Sec         Depth       Metres         Dissolved Oxygen       Base Units         Rest Data Value       Vext Data Value         Edit Sensor Types       Edit Selected Item                                                                                                    |

Select Edit Sensor Types -

| Edit Sensor Types                                                                     | 5                                                 | ×        |
|---------------------------------------------------------------------------------------|---------------------------------------------------|----------|
| Allows new Sensor Types to be created, and for both pre-defined and new sensor types. | new Units to be created<br>To create a new Sensor | <b>`</b> |
| Current Sensor Types                                                                  |                                                   |          |
| Select Sensor Type:                                                                   | Edit Units                                        |          |
| Pressure                                                                              | Remove                                            |          |
| Leak                                                                                  | ^                                                 |          |
| U Noise Spread                                                                        |                                                   |          |
| Noise Level                                                                           |                                                   |          |
| Overflow Duration                                                                     |                                                   | -1       |
| - Oser Denned Sensol                                                                  | ✓ Create                                          |          |
|                                                                                       |                                                   | _        |
|                                                                                       | OK                                                |          |

From the 'Select Sensor Type' drop down select -User Defined Sensor-

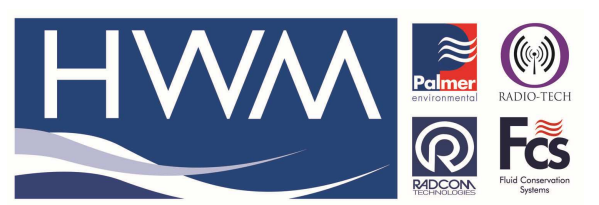

Title – LX Configuration for float switch

Made By: AB\_150514 (Issue 1)

Create a new Sensor – (Tank) Full = 1 (Tank) Empty = 0 Units

| Edit Sensor Types                                                                     | 5                                                 | ×  |
|---------------------------------------------------------------------------------------|---------------------------------------------------|----|
| Allows new Sensor Types to be created, and for both pre-defined and new sensor types. | new Units to be created<br>To create a new Sensor | ¢  |
| Current Sensor Types                                                                  |                                                   | -1 |
| Select Sensor Type:                                                                   | Edit Units                                        |    |
| User Defined Sensor                                                                   | Remove                                            |    |
| User Defined Sensor                                                                   |                                                   |    |
| Sensor Type to Create:                                                                |                                                   |    |
| Empty=0 Full = 1 Units                                                                | Create                                            |    |
|                                                                                       | ОК                                                |    |

Then Select OK to save it (see below)

| System Configuration : View - Advanced                           |                                                                                                    |                                              |                                                                                         |         |  |  |
|------------------------------------------------------------------|----------------------------------------------------------------------------------------------------|----------------------------------------------|-----------------------------------------------------------------------------------------|---------|--|--|
| Configure:<br>Advanced<br>Radwin All                             | Transducers/Sensors/Units - Select the default units for sensor types. Base flow units may be selected to change between Metric and Imperial units. |                                              |                                                                                         |         |  |  |
|                                                                  | Startup Transducers/Sen:<br>Configuration Path:                                                                                                    | sors/Units   Statistics   Manua<br>C:\Radwin | al Call   Graph Options   Graph Colours/S                                               | tyles ( |  |  |
| Export     Alarm Programm     Alarm Receiver     Remote Autocall | Base Flow Units:<br>Transducers<br>Channel Type:                                                                                                    | Litres                                       | Edit Transducer Types                                                                   |         |  |  |
|                                                                  | Sensors/Units<br>Sensor Type:<br>Leak<br>Noise Spread<br>Noise Level                                                                                | Units:<br>Yes/No<br>dBuG<br>dBuG             | Missing Data Replacement Value<br>Next Data Value<br>Next Data Value<br>Next Data Value | I^      |  |  |
|                                                                  | Empty= 0 Full =1 Units                                                                                                    | pes                                          | Next Data Value Edit Selected Item                                                      |         |  |  |
|                                                                  |                                                                                                    |                                              | OK                                                                                      | Cancel  |  |  |

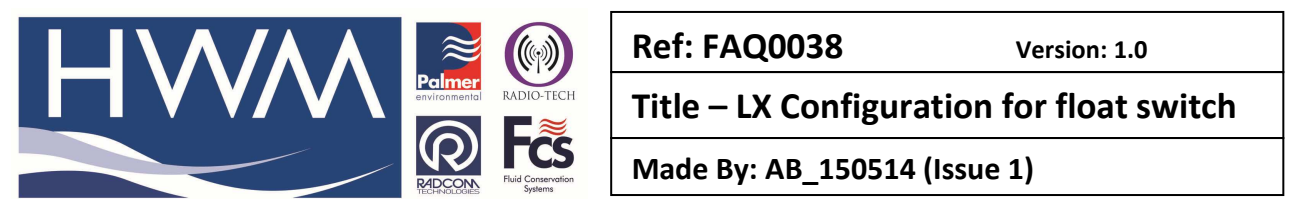

In the location Database for the float switch logger you will need to select this Sensor type so that it appears on the Y axis of the graph –

Go to the Radwin Data File, find the logger, right click on it and select 'Location Database' and 'Edit location' and select the 'Transducers' tab -

| Data File Data Time Period Function Sets Data Time Period                                                                                                    | .65.2 - [Graph 1]<br>leip  Leip  Leip | × - ×                                                                                                    |
|----------------------------------------------------------------------------------------------------|----------------------------------------------------------------------------------------------------|----------------------------------------------------------------------------------------------------|
| Configure:         > Does         ⊕ _00:         ⊕ _01:         ⊕ _05:         ⊕ _06:         ⊕ _08:         ⊕ _09:         ⊕ _01:         ⊕ _02:         ⊕ _03:         ⊕ _03:         ⊕ _04:         ⊕ _03:         ⊕ _04:         ⊕ _03:         ⊕ _04:         ⊕ _03:         ⊕ _04:         ⊕ _03:         ⊕ _04:         ⊕ _04:         ⊕ @ 04:         ⊕ @ 04:         ⊕ @ 04:         ⊕ @ 04:         ⊕ @ 04:         ⊕ @ 04:         ⊕ @ 04:         ⊕ @ 04:         ⊕ @ 04:         ⊕ @ 04:         ⊕ @ 04:         ⊕ @ 04:         ⊕ @ 04:         ⊕ @ 04:         ⊕ @ 04:         ⊕ @ 04:         ⊕ @ 04:         ⊕ @ 04:         ⊕ @ 04:         ⊕ @ 04:         ⊕ @ 04:         ⊕ @ 04:         ⊕ @ 04:         ⊕ @ 04:         ⊕ @ 04:         ⊕ @ 04:         ⊕ @ 04: | Curson: 10:38:00 1:  Location Configuration _12_01 : Radwin All  Transducer - Select the transducer type for each channel. Transducers Must be configure or d each recording dhamel in order to calibrate the downloaded data. Select Configure or d Location   Logger   Statistics Transducer   Unit/Levels   Meter   Autocal   Memo   Auto Data  channel:  Channel:  Calibration: D.016667 Offset: D.000000  Transducer Name: Units Per Nise: Units Per Nis   | 1/09/2013       Radcom View         ed for       orics         addict       price         iting the Database Path       iting         iting the Database Path       iting         iting the Database Path       iting         iting the Database Path       iting         iting the Database Path       iting         iting the Database Path       iting         iting the Database Path       iting         iting the Database Path       iting         iting the Database Path       iting         iting the Database Path       iting         iting the Database Path       iting         iting the Database Path       iting         iting the Database Path       iting the Database Path |
| 01                                                                                                    | Print Save                                                                                                    | Cancel enu - Configuration / Basic Configuration<br>Select the 'System' tab. This will display the<br>database configuration.<br>The default location for this database is in a v<br>Logger Time: 11/09/2013 11:37:19                                                                                                    |

Then select 'Configure' and from the Transducer type drop down select 'Full = 1 Empty = 0 Units '

| Flow Transducer ×                                                                                                    |   |  |  |  |  |
|----------------------------------------------------------------------------------------------------|---|--|--|--|--|
| Select the units Sensor type. This defines the type of units that can be applied to the data. Select a stored transducer from the list, or select user $\checkmark$ |   |  |  |  |  |
| Sensor Type: Float Switch Full = 1 Empty = e                                                                                                    |   |  |  |  |  |
| Select:                                                                                                    |   |  |  |  |  |
| Enter/Edit Transducer                                                                                                    |   |  |  |  |  |
| Name:                                                                                                    |   |  |  |  |  |
| Units Per Pulse: 1.000000                                                                                                    |   |  |  |  |  |
| Offset: 0.000000                                                                                                    |   |  |  |  |  |
| Data Type: All Data Values                                                                                                    |   |  |  |  |  |
| Add to Select Transducer List Bands                                                                                                    |   |  |  |  |  |
| Export OK Cance                                                                                                    | J |  |  |  |  |

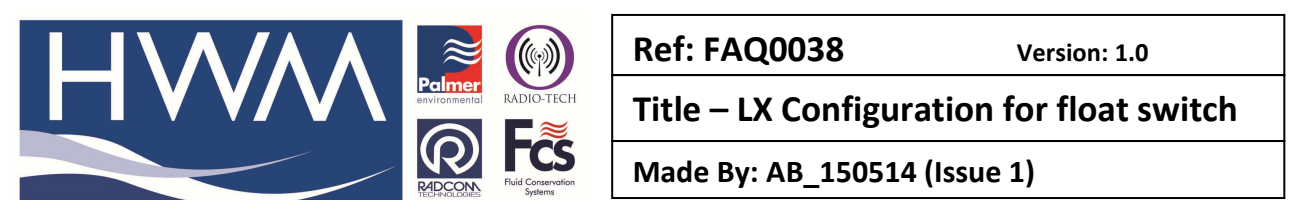

Now when you view the graph the X Axis will show the timescale and the Y axis will show the Tank full and Tank empty events -

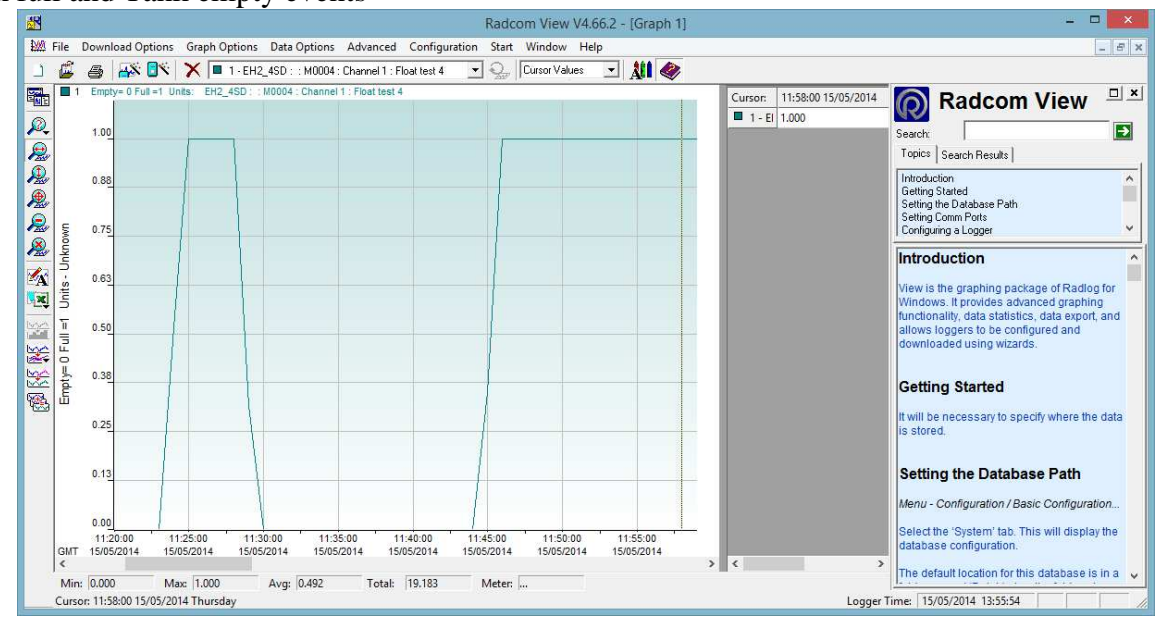

The Horizontal portions of the graph at |eve| = 1 are the durations of the overflow events. The angles in the vertical lines of the graph indicate where the event has occurred across one of the 1 minute sample rate boundaries.

### **Change of Status**

By default the logger is factory configured to register a normal situation as = 0 and an abnormal situation as = 1.

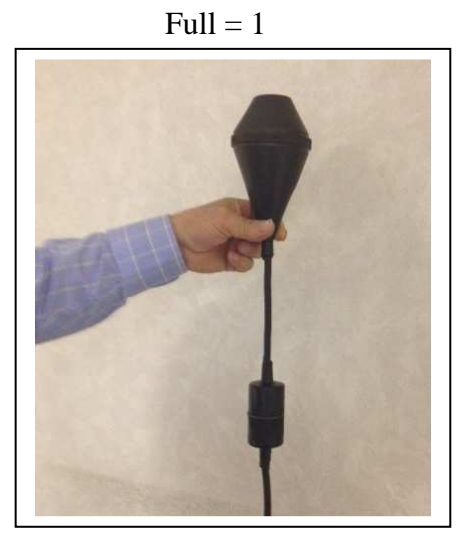

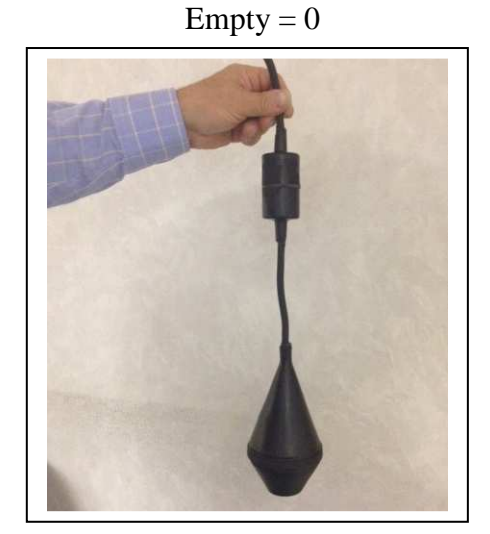

If the reverse is required you would need to specify how the logger should be configured at point of order of the logger so it can be manufactured for that condition.

#### **Document History:**

| Edition | Date of Issue | Modification | Notes |
|---------|---------------|--------------|-------|
| 1st     | 15/05/14      | Release      |       |
|         |               |              |       |